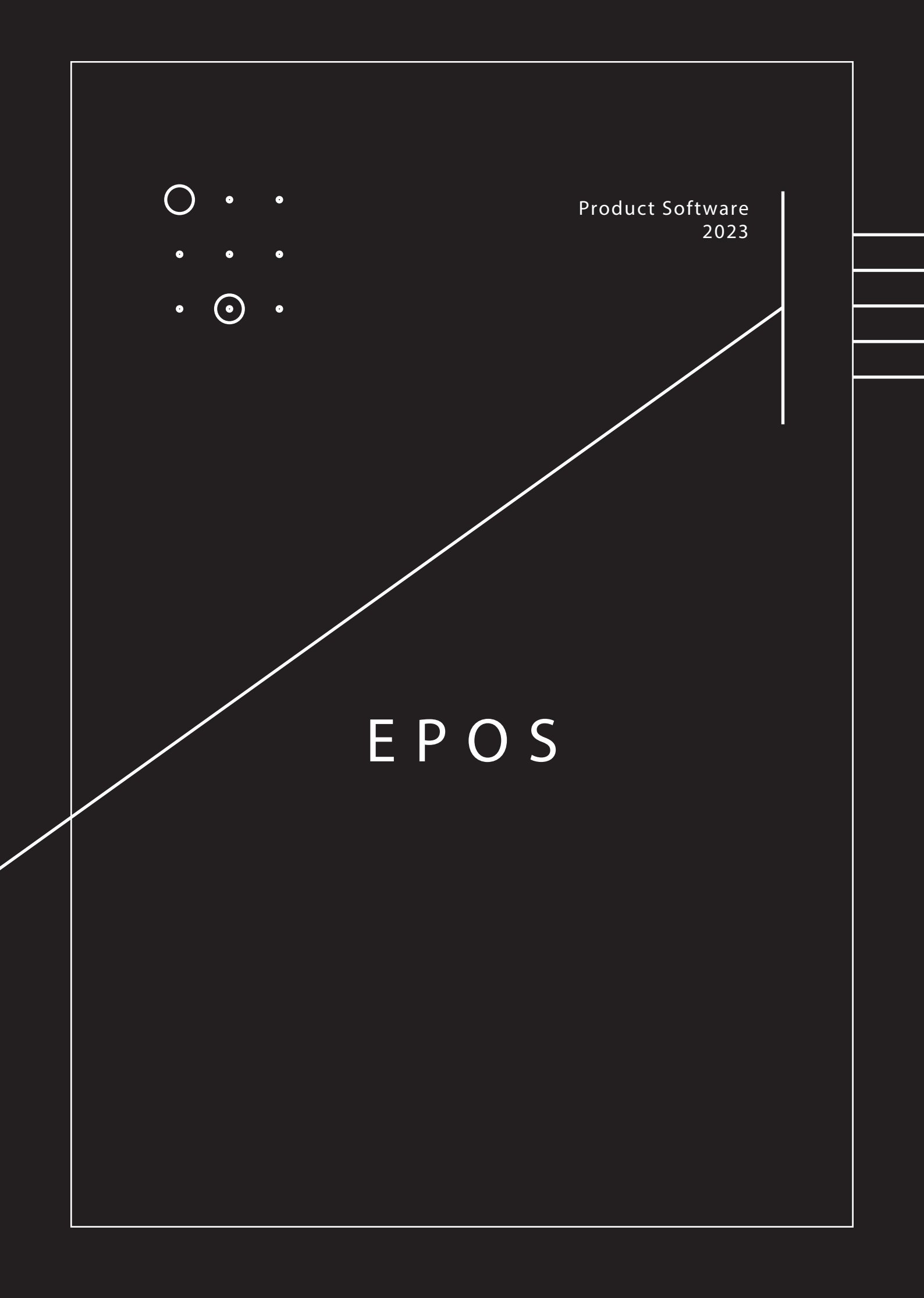

# EPOS

# Manage Your Shops Smartly

- 1. Introductiion
- 2. Account & Subscription
- 3. Products
- 4. Pos
- 5. Purchases
- 6. Locations
- 7. Expenses

"Some people dream of success, while other people get up every morning and make it happen." - JOSH JAMES

# INTRODUCTION

A POS system allows your business to accept payments from customers and keep track of sales.

Running a business and keep track of inventory is a major problem, the following are problems you might face without a pos system:

- 1. No Track Of Profits
- 2. Time Wasted On Manual Processes
- 3. Manual Mistakes
- 4. Difficult To Give
- Dicounts
- 5. Poor Staff Management
- 6. Complicated Accounting

7. Inventory-Tracking Issue
 8. Employess Finding Difficult
 Mastering Product Prices.
 9. Multiple Shops Management
 Very Difficult To Manage.
 10. No Real-Time Updates
 11. Cannot Track Product
 Stock Movement.

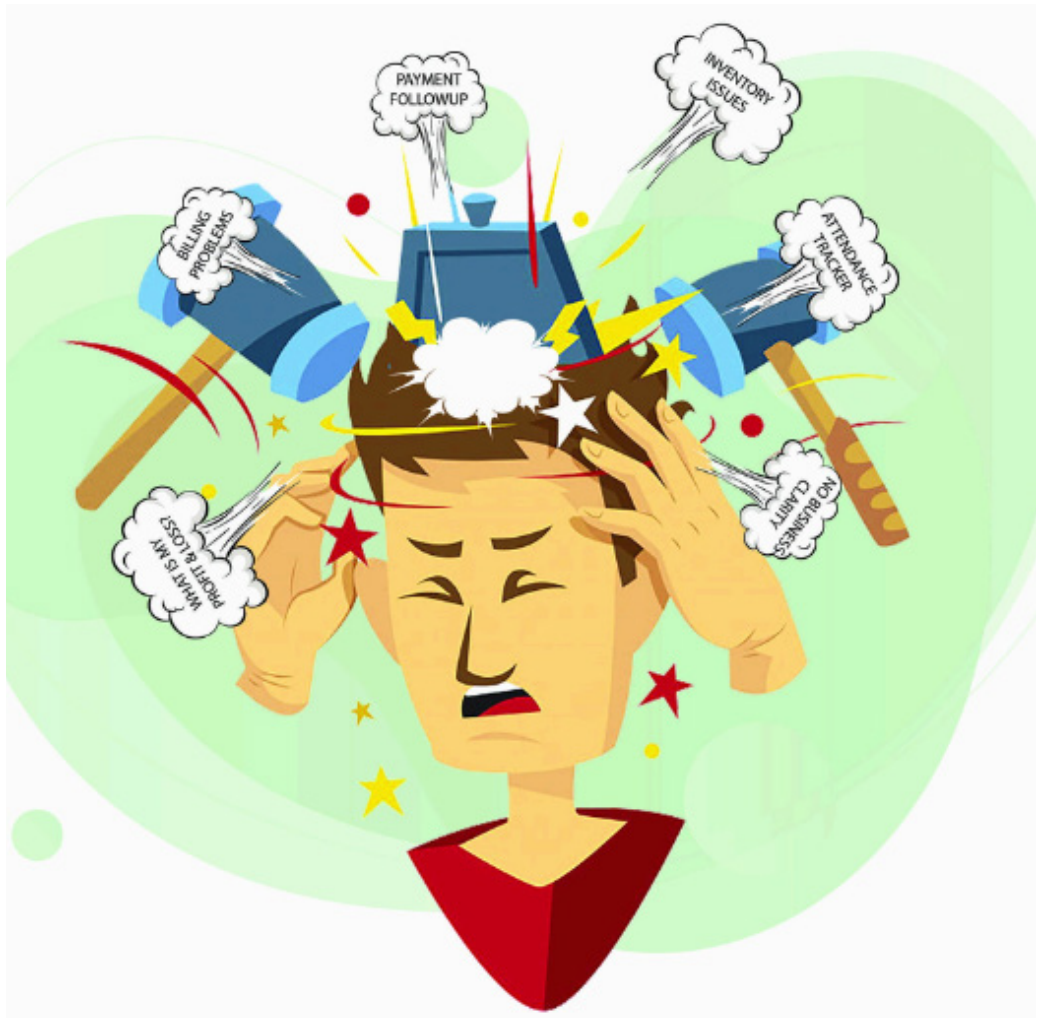

Having A Pos Can Help Solve A Lot Of Problems From Inventory to Accounting to Payroll and More. Our Pos has a very simple setup, and very cheap pricing. A Merchant with only 10 Products can use EPos for FREE

#### Website: <u>https://pos.ioevisa.net</u>

|  | 101 | E-Po | os | Pr | icing | 9 | Rep | bair | Statu | us |  |  |   |   |   |     |    |     |    |   |   |  |  |  |  | + | Logi | n | Reg | giste | r |  |
|--|-----|------|----|----|-------|---|-----|------|-------|----|--|--|---|---|---|-----|----|-----|----|---|---|--|--|--|--|---|------|---|-----|-------|---|--|
|  |     |      |    |    |       |   |     |      |       |    |  |  |   |   |   |     |    |     |    |   |   |  |  |  |  |   |      |   |     |       |   |  |
|  |     |      |    |    |       |   |     |      |       |    |  |  |   |   |   |     |    |     |    |   |   |  |  |  |  |   |      |   |     |       |   |  |
|  |     |      |    |    |       |   |     |      |       |    |  |  |   |   |   |     |    |     |    |   |   |  |  |  |  |   |      |   |     |       |   |  |
|  |     |      |    |    |       |   |     |      |       |    |  |  |   |   |   |     |    |     |    |   |   |  |  |  |  |   |      |   |     |       |   |  |
|  |     |      |    |    |       |   |     |      |       |    |  |  |   |   |   |     |    |     |    |   |   |  |  |  |  |   |      |   |     |       |   |  |
|  |     |      |    |    |       |   |     |      |       |    |  |  | ÷ | + | + | +   | +  | +   | +  | + |   |  |  |  |  |   |      |   |     |       |   |  |
|  |     |      |    |    |       |   |     |      |       |    |  |  | 1 | - |   |     |    | +   | D  |   |   |  |  |  |  |   |      |   |     |       |   |  |
|  |     |      |    |    |       |   |     |      |       |    |  |  |   |   |   |     |    | +   | +  |   | C |  |  |  |  |   |      |   |     |       |   |  |
|  |     |      |    |    |       |   |     |      |       |    |  |  |   |   |   |     |    |     |    |   |   |  |  |  |  |   |      |   |     |       |   |  |
|  |     |      |    |    |       |   |     |      |       |    |  |  |   |   |   | -IC | DE | - F | os |   |   |  |  |  |  |   |      |   |     |       |   |  |
|  |     |      |    |    |       |   |     |      |       |    |  |  |   |   |   |     |    |     |    |   |   |  |  |  |  |   |      |   |     |       |   |  |
|  |     |      |    |    |       |   |     |      |       |    |  |  |   |   |   |     |    |     |    |   |   |  |  |  |  |   |      |   |     |       |   |  |
|  |     |      |    |    |       |   |     |      |       |    |  |  |   |   |   |     |    |     |    |   |   |  |  |  |  |   |      |   |     |       |   |  |
|  |     |      |    |    |       |   |     |      |       |    |  |  |   |   |   |     |    |     |    |   |   |  |  |  |  |   |      |   |     |       |   |  |
|  |     |      |    |    |       |   |     |      |       |    |  |  |   |   |   |     |    |     |    |   |   |  |  |  |  |   |      |   |     |       |   |  |
|  |     |      |    |    |       |   |     |      |       |    |  |  |   |   |   |     |    |     |    |   |   |  |  |  |  |   |      |   |     |       |   |  |
|  |     |      |    |    |       |   |     |      |       |    |  |  |   |   |   |     |    |     |    |   |   |  |  |  |  |   |      |   |     |       |   |  |
|  |     |      |    |    |       |   |     |      |       |    |  |  |   |   |   |     |    |     |    |   |   |  |  |  |  |   |      |   |     |       |   |  |
|  |     |      |    |    |       |   |     |      |       |    |  |  |   |   |   |     |    |     |    |   |   |  |  |  |  |   |      |   |     |       |   |  |
|  |     |      |    |    |       |   |     |      |       |    |  |  |   |   |   |     |    |     |    |   |   |  |  |  |  |   |      |   |     |       |   |  |
|  |     |      |    |    |       |   |     |      |       |    |  |  |   |   |   |     |    |     |    |   |   |  |  |  |  |   |      |   |     |       |   |  |
|  |     |      |    |    |       |   |     |      |       |    |  |  |   |   |   |     |    |     |    |   |   |  |  |  |  |   |      |   |     |       |   |  |
|  |     |      |    |    |       |   |     |      |       |    |  |  |   |   |   |     |    |     |    |   |   |  |  |  |  |   |      |   |     |       |   |  |
|  |     |      |    |    |       |   |     |      |       |    |  |  |   |   |   |     |    |     |    |   |   |  |  |  |  |   |      |   |     |       |   |  |

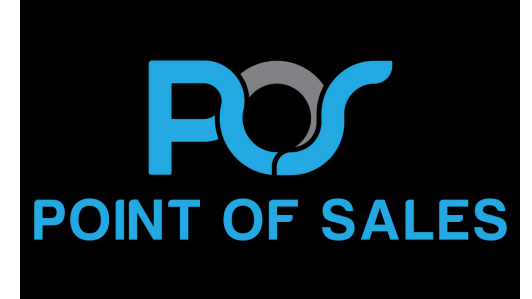

Android: <u>https://play.google.com/store/apps/details?id=com.</u> <u>ioevisa.pos</u> IOS: Before 31 October 2023 Windows: Before 31 Novemember 2023

# WHY US?

#### **Business Management**

- Multiple Business
- Multiple Locations & More
- No restriction on numbers of businesses.
- Inventory & accounting information is kept separately for each business.

#### **Product Management**

- Simple & Variable Products
- Enable/Disable Stock Management
- Brands, Units, Categories and More
- Products With Expiry
- Low Stock Alerts
- Sku
- Print Barcodes And Labels

#### Location Management

- Create multiple locations for your business/shop
- -Manage all of them at the same time.
- -Stocks, Purchases, Sell can be tracked differently for locations.
- -Customize invoice layout, invoice scheme for each location

#### User & Role Management

- Powerful user and role management system
- Predefined roles Admin & Cashier
- Create different Roles with permission as per your need.
- Create unlimited users with different roles.

#### Contacts (Customer & Suppliers)

- Mark contact as customer or supplier or both(customer & Supplier)
- View details of transactions with a contact.
- View total of Credit/Debit balance amount
- Define pay term and get payment alerts week before the due date.

#### Purchases

- Easily add purchases.
- Add purchase for different locations.
- Manage Paid/Due purchases.
- Get Notified of Due purchases week before the pay date.
- Add discounts & Taxes

#### Manage Expenses

- Easily add business expenses
- Categorise expenses
- Analyse expenses based on category and business locations with expenses report.

### And More

# Account & Subscription

We Offer The Cheapest And Most Sophsicated Pos Software On The Market, Our Pricing is as Follows:

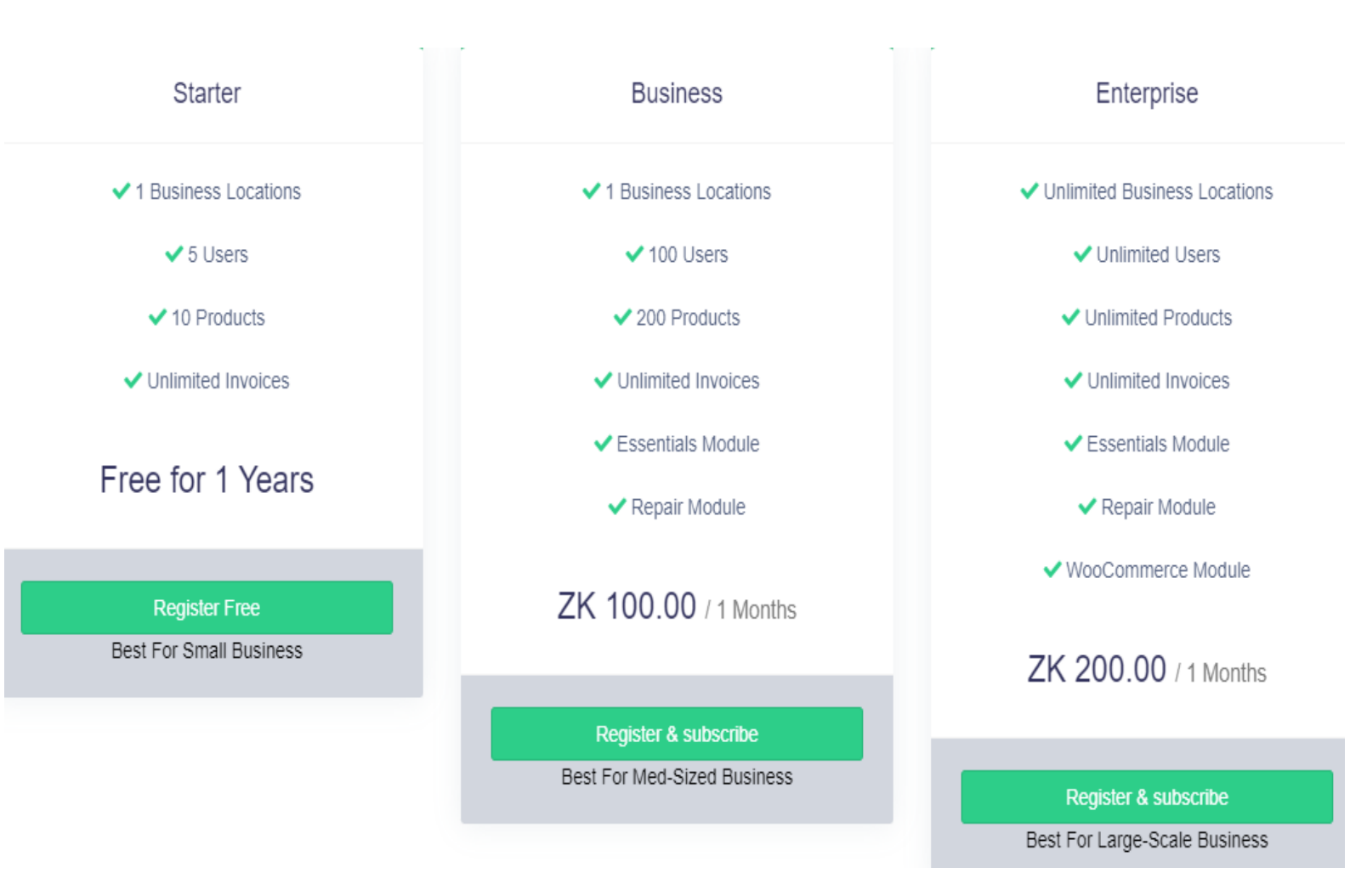

Our Pricing is Basically free for 10 Products, 1 Business location wanting more than 10 Products needs to pay 100Kwacha, while 200Kwacha means everything is unlimited. These are amounts are per month and are billed via mobile-money: Airtel, Mtn and Zamtel. **Website**: <u>https://pos.ioevisa.net/pricing</u>

Mobile App: Is Shown Just After Clicking Register

Registration

When you register an account, two things happen you register both a business and location

In Orer To Save Time And Make Process Faster, On The Mobile App, Some Fields Are Ommited When Compared To The Web-Version, Includes The Following:

#### 1. Tax Information:

Throughout The Whole App, Tax Information Is Not Included Per Product.

#### 2.Timezone:

Timezone Is Also Ommitted, Assuming All People Use Lusaka Time, Those Wanting A Different Time, Can Adjust After Registration On The Web

#### 3. Currency:

All Users are Expected To Be Using Zambian Kwacha as Currency. Even If Currency Was Manually Changed On The Web-versioin, The Zambian Kwacha Symbol Will Still Show On The App.

#### 4. Accounting System:

All Business That Register Via The Mobile-App To Reflect Zambian's Situtation Will Be Automatically Assigned FIFO (First In, First Out). It Means If You Added Purchases Of A Product With A Higher Purchase And Sale Amount, Those Products Shall Be Sold First Before Selling To Others

Note: All Usernames Must Be Unqiue And All Passwords Mist Have Atleast 6 Digits

| 17:24 🎇 🕺 59.17 🗴 🎕 🎕 🔧 🍘 🛱 📶 79% 🛢 |
|-------------------------------------|
| Business                            |
| Business Name                       |
| Country                             |
|                                     |
| State                               |
| City                                |
| ·                                   |
| Zip Code                            |
| Landmark                            |
| Owner Info                          |
| Mr/Miss                             |
| First Name                          |
|                                     |
| Last Name                           |
| Email                               |
|                                     |
| Username                            |
| Password                            |
| Confirm Password                    |
|                                     |
|                                     |
| Dewister                            |

### Portfolio

Subscription

When You Login The Website Or Mobile App For The First Time Or When Your Subscription Is Expired, You Will Be Redirected To The Payment. After That You Can Pay By Entering Mobile Money Phone Number And Authorising Payment

**MOREVER**, If You Already Have An Active Subscription But Want Make Payments In Advance, Its Still Possible On Both Web-Version And Mobile Phone

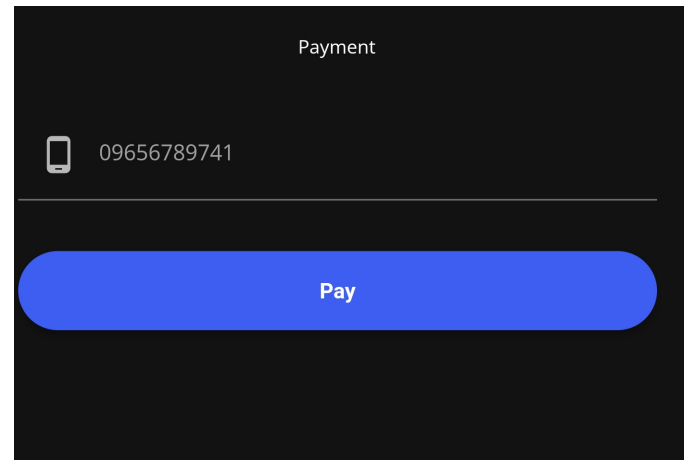

When Logged In On The Web Version, Under Settings, Simply Click Package Subscription To Renew.

|               | Jan Mall •             |     |   |
|---------------|------------------------|-----|---|
| Ð             | Home                   |     |   |
| ***           | User Management        | <   |   |
| 8             | Contacts               | ۰   |   |
| 8             | Products               | <   |   |
| Ø             | Purchases              | <   |   |
| 0             | Sell                   | <   |   |
|               | Stock Transfers        | <   |   |
| 9             | Stock Adjustment       | <   |   |
| •             | Expenses               | <   |   |
| <u>[.11]</u>  | Reports                | <   |   |
| $\geq$        | Notification Templates | ;   |   |
| ۵             | Settings               | <   |   |
| $\rightarrow$ | Business Settings      |     |   |
| $\rightarrow$ | Business Locations     |     |   |
| $\rightarrow$ | Invoice Settings       |     |   |
| $\rightarrow$ | Barcode Settings       |     |   |
| $\rightarrow$ | Receipt Printers       |     |   |
| $\rightarrow$ | Tax Rates              | مرا | ۶ |
| $\rightarrow$ | Package Subscripti     | on  |   |
|               |                        |     |   |

On The Mobile App, Simply Click On The Last Incon On The Bottom Menu Then Click On Subscriptin

| POINT  | Jan Mall<br>2024-09-18 00:00:00 |   |
|--------|---------------------------------|---|
| GENER  | RAL                             |   |
| *      | Alert Quantity                  | > |
| ۲      | Subscription                    | > |
| 0      | Whatsapp                        | > |
|        | Learn How To Use                | > |
| SETTII | NGS                             |   |
| B      | Log Out                         | > |
| CS.    | DarkMode                        |   |
|        |                                 |   |
|        |                                 |   |

| • | 111 | ( | • | ••• |
|---|-----|---|---|-----|

# Products

All Products Must Have One(1) Unqiue SKU(Stock keeping unit) Number. This Is The Number Stored In A Barcode. Since Some Products Don't Have Bacordes, We Could Not Limit The Length Strictly To Barcode Types. If Your Product Does Not Have A Barcode, You Could Simply Print It Out And Stick It To The Products.

←

By Default, You'll Need To scan a barcode so that you can add a product via mobile-app. This is to make sure that the entered Sku is correct. If The Product You Have Doesn't Have A Barcode, Consider Scanning A Barcode Then Changing Sku To A Different Number Which You Can Print Out Later.

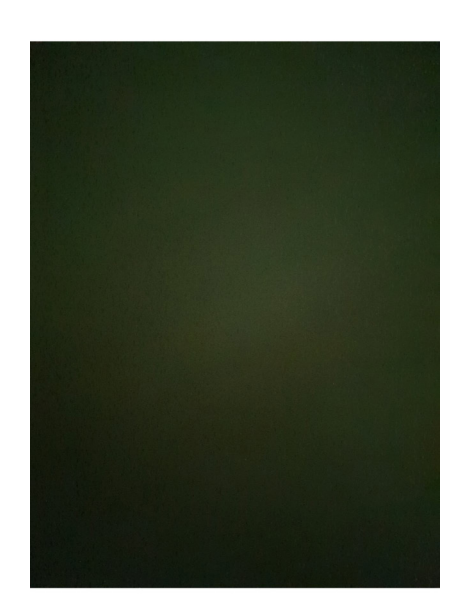

Please Scan To Add Products

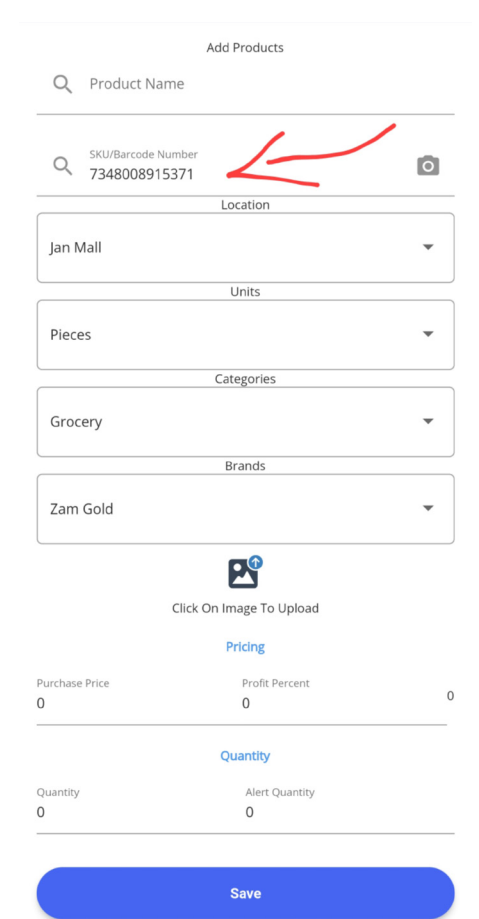

Consider The Following Fields:

Product Name: A Name Like Maheu-Yellow Drink SKU: Barcode/ Unique Number

Location: Business Location (1 is Added During Registrarion) Categories: Like Drinks, Food. Categories Must Be Made Brands: Like Trade-Kings, Must Also Be Manually Created Units: Like Pieces, Litres. Must Also Be Manually Created Image: The Image Of The Product

**Purchase Price**: The Original Amount Of The Product **Profit Percent**: The Percent Profit For System To Calculate **Amount**: The Sells Price Of Product = Purchase Price + Profit Percent

**Quantity**: The Number Of The Product Available (Even With Multiple Shops, Enter The Total)

**Alert Quantity**: This Is The Quantity Which You Want The System To Notify You When The Product Reduces To That Amount.

**Adding Products** 

This Menu Will Appear On The Mobile App To Any User As Long As They Are Registered On The Platform Under Your Business. Before Adding A New Product, You'll Need To Open Categories and Brands And Add Atleast One Of Each. This Is In Order To Assure Every Product Is Well Organized.

<

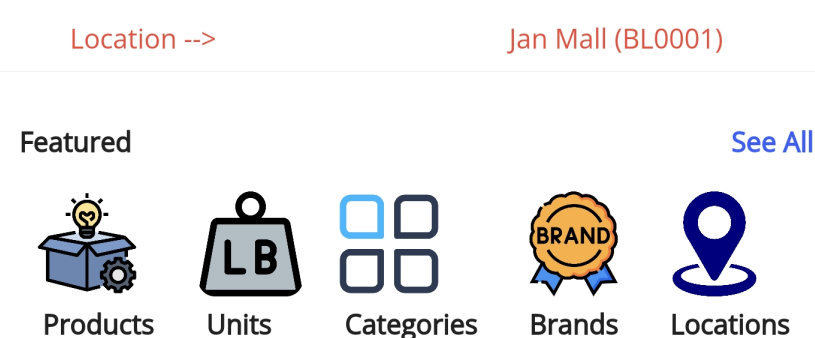

#### 👶 Products

- → List Products
- → Add Product

#### → Print Labels

- → Variations
- → Import Products
- → Import Opening Stock
- → Selling Price Group

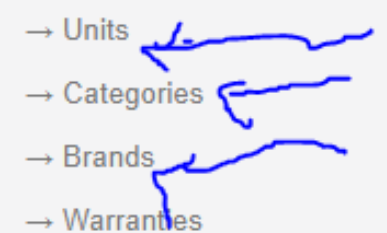

On The Web-Version, Simply Click On The Products, After It Expands, You Could Then Click On Units, Categories, Brands. Simply Follow Steps To Add Them. After That Simply Click The Add Product To Add A Product (Which Is Above Print Labels That Appears Bold In The Picture).

> Location --> lan Mall (BL0001) Featured See All 2 ПП r a LB Products Units Categories Brands Locations Other See All C < ╔╋ Sells Purchases Users Adjustments Reports Summary Total Purchases Total Sales Purchases Due ZK 0 ZK 0 ZK 0 Invoice Due Total Expenses ZK 0.0 ZK 0 Reports - Monthly Total: ZK 522 522.0 417.6 313.2 208.8 104.4 109 Do <u>....</u> (IIIII)

While On Mobile App, The Add Product Button Is Found On The Home-Page.

#### On Page 9, An Idea On Adding Products Via Mobile App Was Looked At, Lets Look At The Web

| roduct Name.                                               | sku: 🕕                                      | Barcode Type:"                                   |  |  |  |
|------------------------------------------------------------|---------------------------------------------|--------------------------------------------------|--|--|--|
| Product Name                                               | SKU                                         | Code 128 (C128)                                  |  |  |  |
| nit.*                                                      | Brand:                                      |                                                  |  |  |  |
| Pieces (Pc(s))                                             | Trade Kings 🔹 😌                             |                                                  |  |  |  |
| ategory:                                                   | Sub category:                               | Business Locations: 1                            |  |  |  |
| Grocery-Gc *                                               | Please Select *                             | × Jan Mall (BL0001)                              |  |  |  |
|                                                            | Alert quantity: 1                           |                                                  |  |  |  |
| Manage Stock? 1                                            | Alert quantity                              |                                                  |  |  |  |
| nable stock management at product level                    |                                             |                                                  |  |  |  |
| roduct Description:                                        |                                             | Product image:                                   |  |  |  |
| My Favorites File Edit View Insert Format Tools Table Help |                                             | 🗁 Browse                                         |  |  |  |
| ち ♂ Paragraph ∨ B I ☰ ☰ ☰ ☰ !⊟ ∨ ☷                         | <ul> <li>&lt; Ξ Ξ 𝔅 𝔅 Ξ 𝔅 Ϸ 𝔅 𝖄 </li> </ul> | Max File size: 5MB<br>Aspect ratio should be 1:1 |  |  |  |
|                                                            |                                             |                                                  |  |  |  |
|                                                            |                                             |                                                  |  |  |  |
|                                                            |                                             |                                                  |  |  |  |
|                                                            |                                             |                                                  |  |  |  |
|                                                            |                                             |                                                  |  |  |  |
|                                                            |                                             |                                                  |  |  |  |

Most Of The Fields Are The Same With Those On The Mobile App, But Because Of The Complexity, The Web-Version Has More Features That The Mobile-App Does Not Include, We Explain This Into 3 Phrases. Pharse 1:

**Barcode Type**: Since Some Barcodes May Be Printed Out, Code 128 Is Recommended.

**Manage Stock**: Which Is Ticked By Default Allows You To Enter Quantity. Turning This Off, Will Mean You Have Unlimited Amount Of The Particular Product.

**Product Description** & **Product Bronchure** & **Sub-Category** Are Too Be Mainly Used For Internal Use. **Locations**: You Can Select Multiple Locations On Web, While The Mobile App Only Allows To Add To One

| Applicable Tax:        |            | Selling Pric | e Tax Type:"                    | v                     |                                                                                                   |
|------------------------|------------|--------------|---------------------------------|-----------------------|---------------------------------------------------------------------------------------------------|
| Product Type:* 🕚       |            |              |                                 |                       |                                                                                                   |
| Single                 |            | Ŧ            |                                 |                       |                                                                                                   |
| Default Purchase Price |            |              | x Margin(%) 📵                   | Default Selling Price | Product image                                                                                     |
| Exc. tax:*             | Inc. tax:* |              | 25.00                           | Exc. Tax<br>Exc. tax  | Product image:<br>Choose Files No file chosen<br>Max File size: 5MB<br>Aspect ratio should be 1:1 |
|                        |            |              |                                 |                       |                                                                                                   |
|                        |            | Sa           | ave & Add Opening Stock Save An | d Add Another Save    |                                                                                                   |

**Product Type**: Single And Variation. Single Is Most Popular And Is The Only One Available On Mobile **Purchase Price**: The Original Amount Of The Product (Type In Exc. Tax\*)

Margin: The Percent Profit For System To Calculate

**Default Selling Price**: The Sells Price Of Product = Purchase Price + Profit Percent **Save and Add Opening Stock**: Go And Add Quantity (For A New Product, Highly Recommended)

#### Quantity

| Add Opening Stock         |                    |                        |                                   |          |
|---------------------------|--------------------|------------------------|-----------------------------------|----------|
| Location: Jan Mall (BL000 | 1)                 |                        |                                   |          |
| Product Name              | Quantity Remaining | Unit Cost (Before Tax) | Subtotal (Before Tax)             |          |
| Boom                      | 98.00 PC(S)        | 24.00                  | 2,352.00                          | <b>•</b> |
|                           |                    |                        | Total Amount (Exc. Tax): 2,352.00 |          |
|                           |                    |                        |                                   |          |
|                           |                    |                        |                                   | Save     |

After Clicking On Open Stock, Please Add The Quantity For The Specfic Location, Then Click Save. Please This Must Be Done Only Once When Creating A Product. If You Want To Increase Quantity Please Increase Via The Purchases Module To Help In Accounting And Reporting.

Now That We Can Add Products, Lets Brifely Look At Pringting Barcodes And About Stock Management Before We Starting Making Transactions.

#### Labels/Barcodes

| 8 | All Proc | lucts                                             | Stock R    | eport      |                  |     |             |                 |             |                                 |          |        |               |           |        |        |          |
|---|----------|---------------------------------------------------|------------|------------|------------------|-----|-------------|-----------------|-------------|---------------------------------|----------|--------|---------------|-----------|--------|--------|----------|
|   |          |                                                   |            |            |                  |     |             |                 |             |                                 |          |        |               |           |        |        | + Add    |
|   | Show     | 25 🗸                                              | entries    |            |                  | Exp | port to CSV | Export to Excel | Print Colur | Column visibility Export to PDF |          |        |               |           | Search |        |          |
|   |          |                                                   |            |            |                  |     |             |                 |             |                                 |          |        |               |           |        |        |          |
| _ |          | Action                                            | Dreduct Li | Business   | Unit<br>Purchase | 14  | Selling     | Current         | Product     | Catagony                        | Brand It | Tax It | ekii It       | Custom    | Custom | Custom | Custom   |
| U |          | Action                                            | Product 1E | Location U | Price            | +1  | Price 1     | STOCK           | iype 🥼      | Category 1                      | Brand 1  | lax 💵  | SKU II        | Field.i 1 | Field2 | Field3 | Field4 J |
|   | -        | Actions+                                          | Boom       | Jan Mall   | ZK 20.00         |     | ZK 24.00    | 98 Pieces       | Single      | Grocery                         | Trade    |        | 6009644924226 |           |        |        |          |
|   |          | IIII La                                           | Labels     |            |                  |     |             |                 |             |                                 | Kings    |        |               |           |        |        |          |
|   |          | 0 V                                               | iew        |            | ZK 90.00         |     | ZK 126.00   | 97 Pieces       | Single      | Grocery                         | Zam Gold |        | 7348008915371 |           |        |        |          |
|   | -        | C E                                               | dit        | 2100.00    |                  |     |             |                 |             |                                 |          |        |               |           |        |        |          |
|   |          | T De                                              | elete      |            | 71/ 20.00        |     | 716.04.00   | OC Diagon       | Cingle      | Crosser                         | Trada    |        | 000711205710  |           |        |        |          |
|   | E.       | Add or edit opening stock D Product stock bistony |            | ng stock   | ZK 20.00         |     | ZN 24.00    | 30 Pieces       | Single      | Grocery                         | Kings    |        | 6009711325710 |           |        |        |          |

The Process Of Pringting Barcodes Is Only Available On The Webversion, After going to products, You shall see a list of products, Simple Click On The Drop-Down Menu, Then **Labels**. This Will Take You To Print Labels •

| Add products to generate Labels                   |                        |                                 |               |             |   |
|---------------------------------------------------|------------------------|---------------------------------|---------------|-------------|---|
|                                                   | Q Enter produ          | ucts name to print labels       |               |             | ] |
|                                                   | Products               | No. of labels                   | Packing Date  |             |   |
|                                                   | Boom                   | 1                               |               |             |   |
|                                                   |                        |                                 |               |             |   |
| Information to show in Labels                     |                        |                                 |               |             |   |
| V Product Name                                    |                        | Product Variation (recommended) | Product Price | Show Price: | ~ |
| Business name                                     |                        | Print packing date              |               |             |   |
| Barcode setting: 20 Labels per Sheet, Sheet Size: | 8.5" x 11", Label Size | : 4" x 1", Label →              |               |             |   |

### Portfolio

You Can Simply Add Other Products And Add The Number Of Labels, After That Click Preview. You Can Print As Many As You Want, You Can Untick Some Of The Information You Don't Want. Importance Of Printing Products:

1. Can Put Them On **Shelves** Covered In Lamnintation To Show Product Name And Price For Customers.

2. Added To Products Without Barcodes For Better **Inventory** And **Checkup**.

Note: SKU Data Is The One Put Into The Barcode

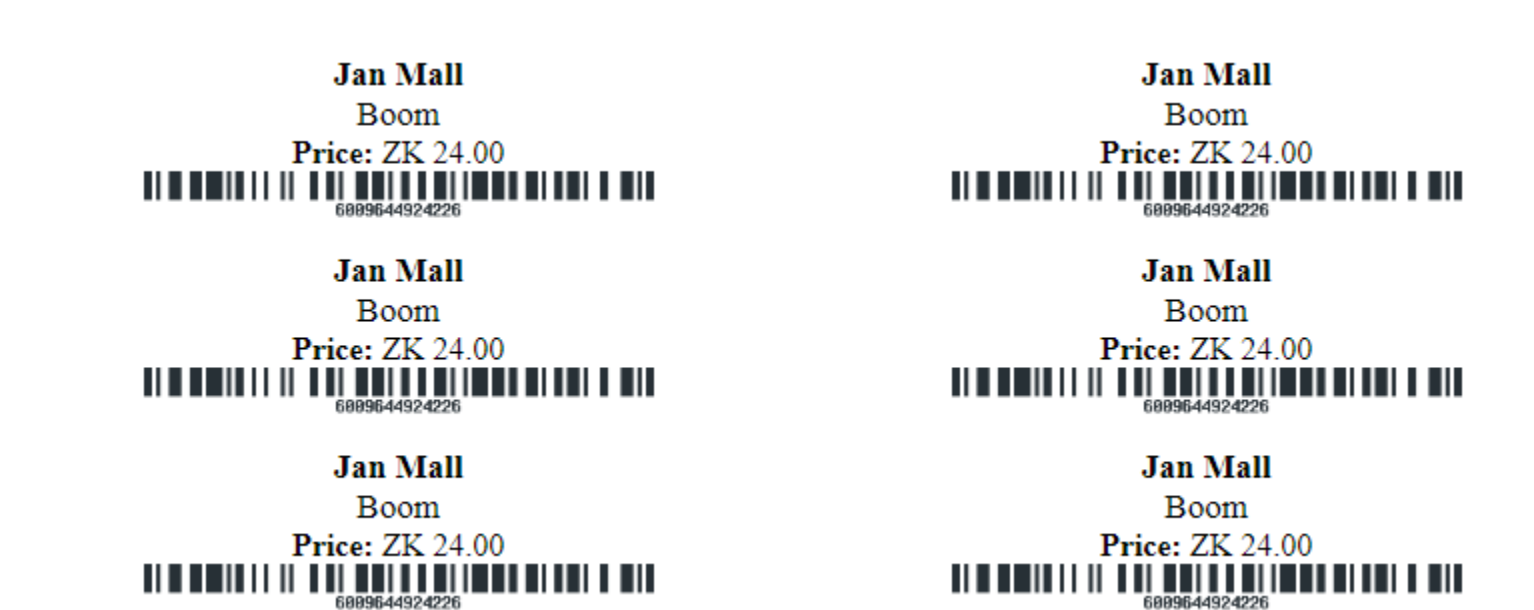

Once You Click Preview, The Following Labels Can Be Printed Or Saved In Pdf Form To Be Printed Later

#### Stock Management

When On The List Of Products, Click On Product Stock History

| Boom (6009644924226)         |                 |               |                    |          |                   |           |                  |               |              |                 |  |
|------------------------------|-----------------|---------------|--------------------|----------|-------------------|-----------|------------------|---------------|--------------|-----------------|--|
| Quantities In                |                 | Qua           | ntities Out        |          |                   |           |                  | Totals        |              |                 |  |
| Total Purchase               | 0.00 Pc(s)      | Tota          | I Sold             |          |                   | 2.00 Pc   | (S)              | Current stock | 98.00 Pc(s)  |                 |  |
| Opening Stock                | 100.00 Pc(s)    | Tota          | I Stock Adjustmen  | it       |                   | 0.00 Pc   | (S)              |               |              |                 |  |
| Total Sell Return 0.00 Pc(s) |                 |               | I Purchase Return  |          |                   | 0.00 Pc   | (S)              |               |              |                 |  |
| Stock Transfers (In)         | 0.00 Pc(s)      | Sto           | ck Transfers (Out) |          |                   | 0.00 Pc   | (S)              |               |              |                 |  |
|                              |                 |               |                    |          |                   |           |                  |               |              |                 |  |
| Show 25 🗸 entries            |                 | Export to CSV | Export to Excel    | 🔒 Print  | Column visibility | Export to | PDF              |               |              |                 |  |
| Туре                         | Quantity change |               | New                | Quantity |                   |           | Date             |               | Reference No |                 |  |
| Sell                         | -2.00           |               | 98.00              |          |                   |           | 09/18/2023 20:08 |               | 0001         |                 |  |
| Opening Stock                | +100.00         |               | 100.0              | 0        |                   |           | 01/01/2023 20:07 |               |              |                 |  |
| Showing 1 to 2 of 2 entries  |                 |               |                    |          |                   |           |                  |               |              |                 |  |
|                              |                 |               |                    |          |                   |           |                  |               |              | Previous 1 Next |  |

Like This You Can Check How The Product Was Moving.

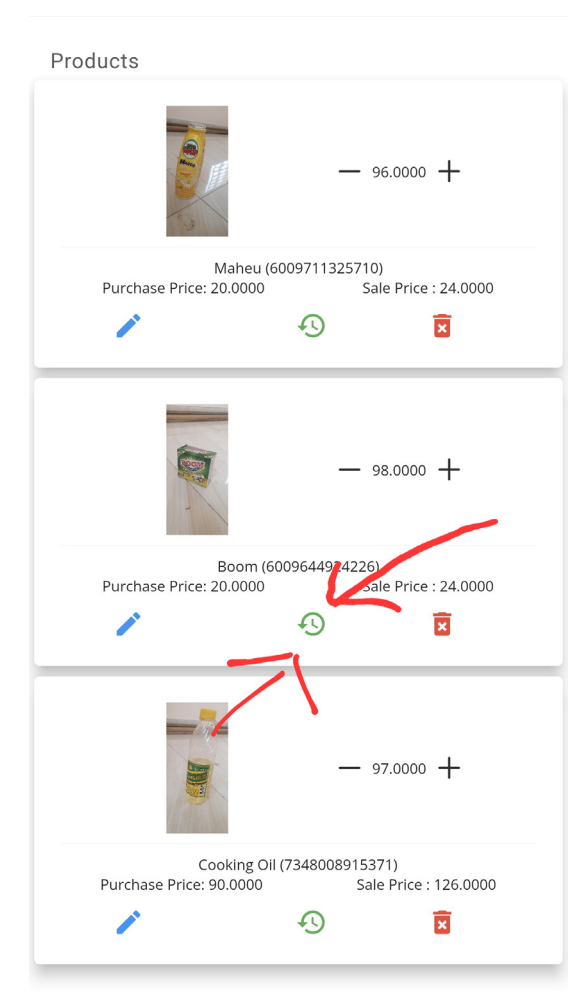

On The Mobile Phone, Simply Go To Homepage, Click On Products. When The Screen At

The Left Appears, Click On The **Green Icon**. The Screen At The Right Will Be Loaded With Appropriate Details.

| Product Stock History                                               |                      |  |
|---------------------------------------------------------------------|----------------------|--|
| Opening Stock<br>Total Adjusted Stock                               | 100.00<br>0.00       |  |
| Total Purchase<br>Total Purchase Returns<br>Total Purchase Transfer | 0.00<br>0.00<br>0.00 |  |
| Total Sells<br>Total Sells Returns<br>Total Sells Transfer          | 2.00<br>0.00<br>0.00 |  |
| Current Stock                                                       | 98.00                |  |

it could be that products on transfer have not yet been completed

| Date       | Amount | Paid      | Others   |  |
|------------|--------|-----------|----------|--|
| 2023-0     | 9-18   | Sell      | -2       |  |
| 2023-01-01 | Open   | ing Stock | 100.0000 |  |

Now That We Have Added Products To Our System And Have Atleast One Location, We Can Look At The Next Chapter: **Pos**.

# Pos

This Pos Chapter Is Very Important, For You To Use The Pos, You Need Atleast One Product In Stock, So That You Can Sell It, On Desktop, Open Pos Easily By Click This Icon.

|            |     |  | $\Delta$ |   |            |   |             |
|------------|-----|--|----------|---|------------|---|-------------|
| Jan Mall • | ≡ 0 |  | POS      | 0 | 09/24/2023 | ۵ | Jan Michael |
|            |     |  | \$       |   |            |   |             |

For The First Time, You'll Need To **Register**, After Clicking Pos, The Following Screen will Appear.

| Open Cash Register |                |               |
|--------------------|----------------|---------------|
|                    | Cash in hand:* |               |
|                    |                | Open Register |

Simply Enter The Price, Then The Pos Screen Will Appear

| Location: Jan Mall 09/24/2023 23:14 📟 |                                                                      |                                         |
|---------------------------------------|----------------------------------------------------------------------|-----------------------------------------|
| Walk-In Customer                      | Q Enter Product name / SKU / Scan bar code                           | All Brands                              |
| Product 0                             | Quantify Subtotal X<br>Born<br>(0009644324226) (7                    | Cooking Oli<br>Maheu<br>(6009711325710) |
| Items: 0                              | Total: 0                                                             |                                         |
| Discount 🕚 (-): 🗷 0                   | Order Tax(+): 0 2 0 Shipping(+): 0 2 0                               |                                         |
|                                       | EPos - V4.4   Copyright © 2023 All rights reserved.                  |                                         |
|                                       | 6                                                                    |                                         |
| Craft      Quotation     Suspend      | ✓ Credit Sale 🔤 Card 💵 Multiple Pay 🖸 Cash Total Payable: 0 💿 Cancel | C Recent Transactions                   |

- 1. Locations: If You Have Multpile Location, They'll Appear There.
- 2. Actions: Including The Blue Button At The Right Corner Do Show Very Important Actions.
- 3. Barcode: Its Where The Cursor Should Be When Scanning Barcode Or One Can Search Via Name.
- 4. Display: Shows The Products Being Bought.
- 5. Products: Shows Products Available In A Specfic Location.
- 6. Payment: Payment Options

Will Examine The Above 6 On The Next Pages

### Portfolio

#### 1. Location

When You Have A Multiple Location, They'll Appear in a dropdown menu. If Not The Primary, Will Be Hard-Written.

Changing Locations Will Get The Selected Location's Products & Quantity, Any Order That Was not Processd Will Be Void

#### 2. Actions

Since There are 7 Icons, We Shall View Each In-order, Starting With Repair.

1. Repair: Repair Module Is An Advanced Module Used By Shops That Mainly Repair Things. By Clicking, They'll Be Redirected To The Pos Made For Repairing Products.

2. Suspend(Pause Button Icon) : A sales that couldn't Be Completed, Ususally used when a customer forgot something and now you have to attend to a new one. You'll need to suspend the transaction, then when the old customers, you can retrieve their Order. This functions similar to draft.

- 3. Calculator Without Buttons (Blue Background): Will Make Pos Become Full-Screen.
- 4. Calculator With Buttons (Green Background) : Brings Up A Calculator
- 5. Registar Details (Brief-Cases): Opens All Transactions During The Time The Registar Was Opened.

6. Close Register (X - Icon): Means Close Registar, The Cashier Can Confirm Details, Write A Note And Call it A Day.

#### 3. Barcode

| Walk-In Customer     •     •     •     Enter Product name / SKU / Scan bar code | 0 | i. |
|---------------------------------------------------------------------------------|---|----|
|---------------------------------------------------------------------------------|---|----|

We Shall Divide Into 2 Parts, Customer And Product Searcher.

1. **Customers**: Customers are needed in every business, for very regular customers, there is need to Know How Much They Consume. For Non-Regular Customers, Please Use Default Customer (Walk In Customers), Customers who cam regularly though, we advised to save their data, simply search them by name. Saving customer data also allows easily giving of credit sales to them knowing they shall return one day.

2. Product Search: Is the search bar next to the customer bar. In this bar you can enter sku/name. Whatever data is entered, when the length reaches three, the system will try adding a matching product. Every time the product is found, the data entered is wiped-out, so that you can add another product. We highly encourage to use a barcode scanner.

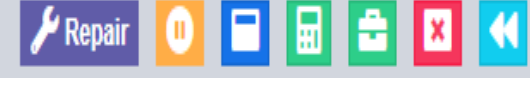

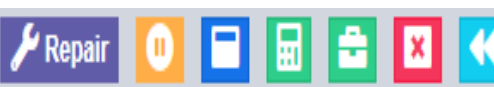

Location: Im (BL0001)

#### 4. Display

| Product ()                          | Quantity               | Subtotal       | ×             |
|-------------------------------------|------------------------|----------------|---------------|
| Boom<br>6009644924226 Trade Kings 3 | - 1.00 +<br>Pieces ~   | ZK 24.00       | ×             |
|                                     |                        |                |               |
|                                     |                        |                |               |
|                                     |                        |                |               |
|                                     |                        |                |               |
|                                     |                        |                |               |
| Items: 1.00                         | Total: 24.00           |                |               |
| Discount 🚺 (-): 📝 0.00              | Order Tax(+): 🚯 🗹 0.00 | Shipping(+): 🚺 | <b>2</b> 0.00 |

The Display part is very to understand, simply add products through eitther clicking on the products in the product section or enter sku information in the product search field. Regardless the down part includes unqiue features you need to be aware off.

**Discount**: If you wanted to apply a discount to an order, you can apply it from here. By simply entering how much the discount is. Whether its Percentage of the total or a fixed figure.

**Order Tax**: you can also select what tax shuld be applied, by default your default tax is applied. Shipping: Shipping will involve address and shipping fees, this is important if you ship to other people rather than those who come to your shop.

#### 5. Products

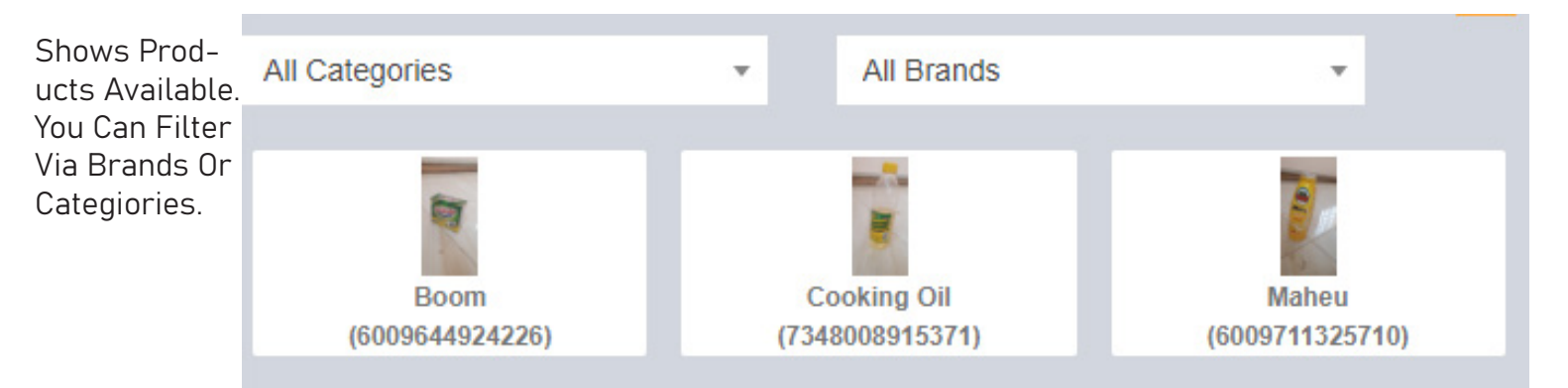

### Portfolio

#### 6. Payment Options

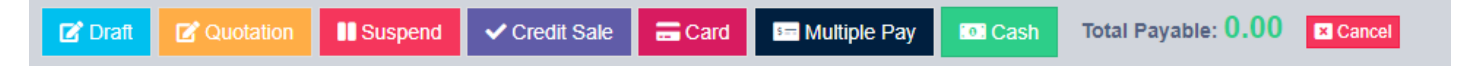

1. **Draft**: A Draft Is A Sale Sentenced To Be Completed Later, Unlike Suspended Sales, Drafts Can be turned in Quotations and Invoices.

2. **Quotation**: similar to draft but different. A quotation is an invoice generated to which the sell may happen later. when poeple ask for a quotation, simply add products and click on quotation, a quotation shall be generated for them.

3. **Suspend**. As view earlier, this is the button that suspends the transaction while the one above brings back suspended transactions.

4. **Credit-Sale**: Credit-Sale is when you want the transaction to be sold on credit. You'd need to adjust the credit balance limit from the customer page.

5. **Card**: Simply helps with transactions that were swiped by card. Mainly requires to fill bank reference number, other card details are un-ncesseary.

6. **Multiple Pay**: is when a customer uses different methods of paayment like 10 by cash then the rest by bank.

7. Cash: Obvioulsy the most common, simply click on it after the customer pays by Cash.

### POS ON THE PHONE

on the phone however, the pos takes up three screens each found at thhe bottom.

Cart(First Icon): This is where the Transaction is Made.

Barcode(Second Icon): This is where you scan barcodes of products you want to sell.

Message(Third Icon): This screen shows a page with all your products. Especially if the product has no barcode. You can simply search and click on it, automatically adding it to the pos(Cart).

The Normal

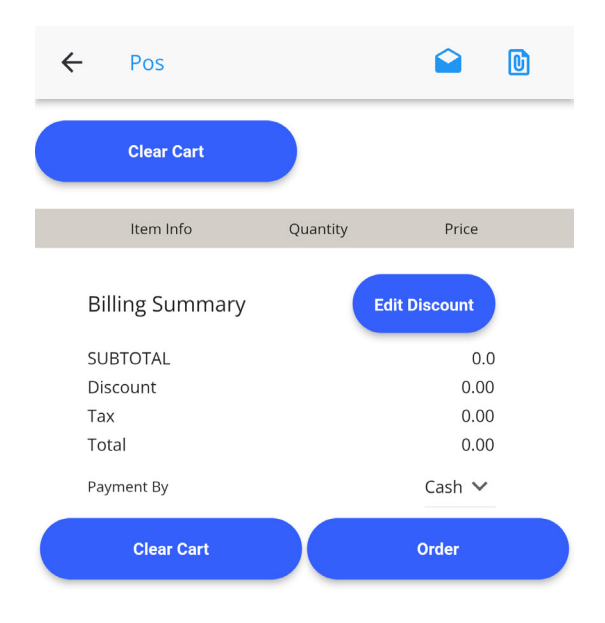

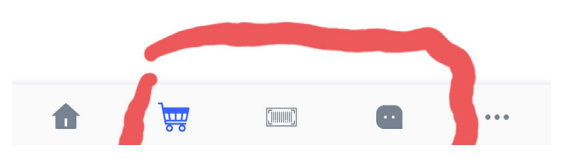

#### The Normal Logic

Barcode Screen/ Products Screen -> Cart Screen

Assuming Someone Wanted To Buy Boom, After Scanning The Product, It Will Appear At The Bottom, I Can adjust the quantity as shown in the first-screen. If perhaps no barcode, then you can click on the messageicon, it will show all produts available. By Simply tapping on the product you want, A popup saying added will appear.

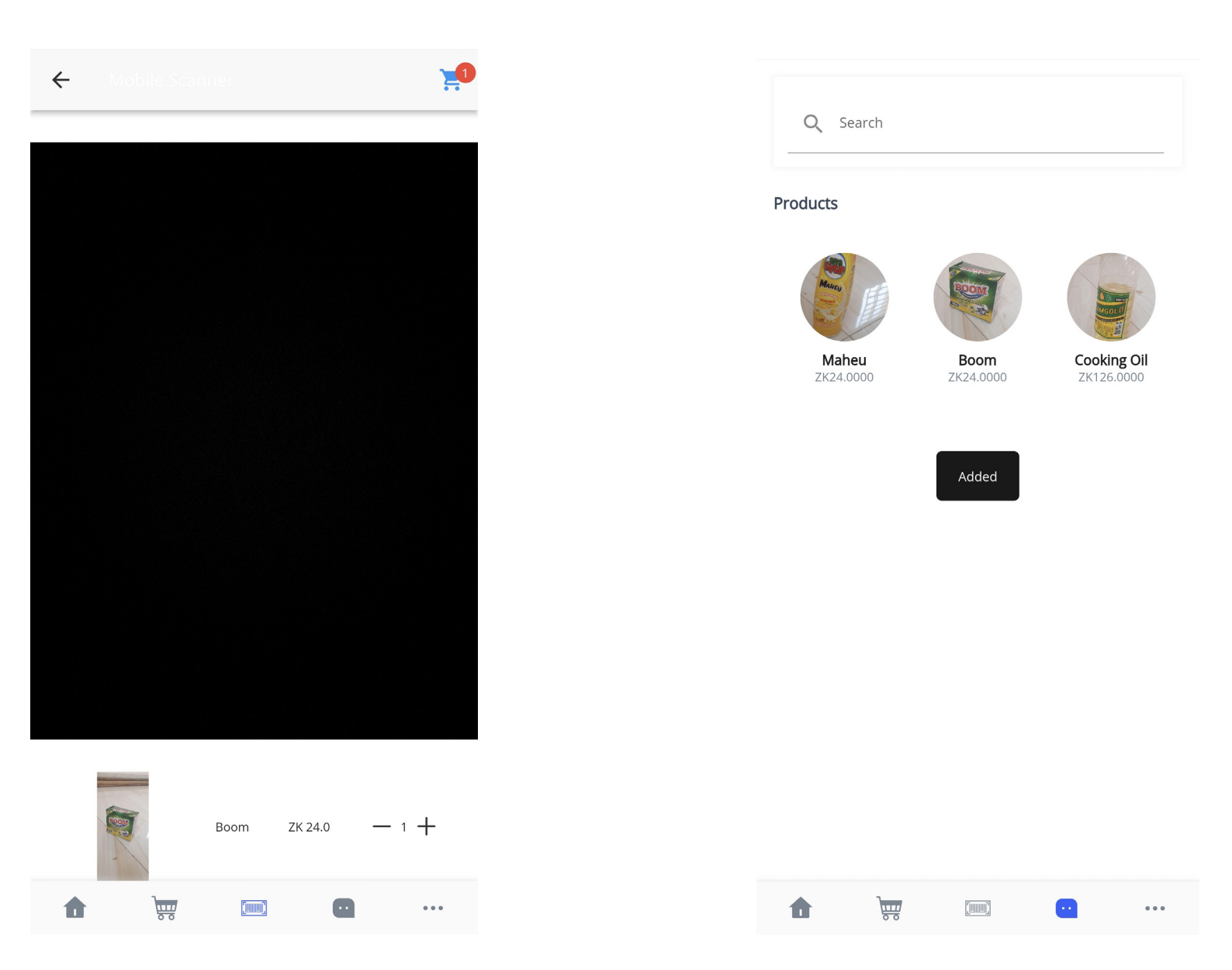

After Adding Boom, Lets Go Back To The Pos Screen To Examine More.

Note: Adding the same products more than once increase the quantity. ON the barcode page, Each barcode can only be scanned once a time, to scan multiple times simply leave the barcode screen by either ging to the pos or products page, the come back to the pos page.

### Portfolio

#### **Finalizing A Transaction**

Unlike the desktop that has multiple options, the Mobile App faces the followinfg limitations: 1. Assumes all customers are walking in customers.

- 2. Assumes all Transactions are by cash (So No Bank Or Credit)
- 3. CNNOT generate suspended sales (Drafts work the same way as suspended sales on phone).
- 4. Operates Without A Registar, Meaning You Don't Put Opening & Closing Balances.

In The Picture, At The Left, Clicking On The First Icon, Will add the products to a **quotation**. Long pressing on the icon will take you to the quotations screen.

The second icon is the **draft icon**, long pressing it will take you to the drafts page. If because a customer forgot something and you had to attend to another, simply add to drafts, then after the customer, long press the drafts to go the drafts screen, there simply click on the here button, to retrieve the list of products then back button to come back.

Order Button, Will make a sale of cash. In all of these three cases, the products in the cart will disapper and the sell is marked completed.

Unlike on Desktop where you could edit Tax, Discount and Shipping, On Mobile only Discount is availabe.

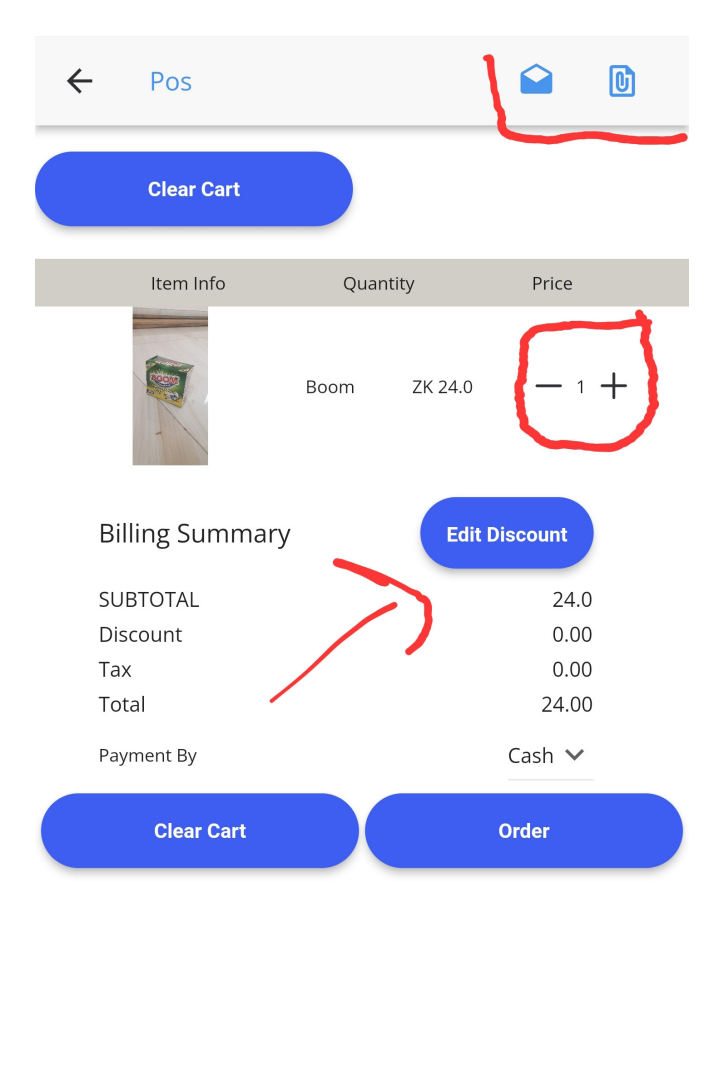

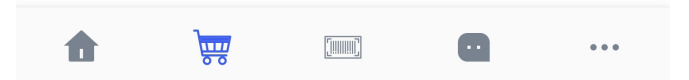